## Installatie Minecraft Ontwikkelomgeving

- 1. JDK
  - 1. Installeer jdk-7u67 (JDK 1.8 is niet compatibel met Minecraft!).
  - 2. Zet de JAVA\_HOME environment variabele op de installatie directory van de net geinstallareerde JDK bv. "C:\Program Files\Java\jdk1.7.0\_67"
  - 3. Voeg de paden naar de %JAVA\_HOME%\bin en %JAVA\_HOME%\jre\bin toe aan de PATH environment variabele.
  - 4. Onder Windows is voor Eclipse ook de 32-bit jre nodig.
- 2. Ontwikkelomgeving
  - 1. Pak de Modding Kit voor jouw systeem uit. In de Modding Kit zit zowel Minecraft Forge als Eclipse
  - 2. Eclipse inrichten
    - Eclipse heeft onder Windows een 32-bit jre nodig om op te starten. Voeg in modkitwindows-1.6.4-64bit\eclipse\eclipse.ini volgende 2 regels toe: -vm

<pad naar java>\jdk1.7.0 67\jre\bin\server\jvm.dll

- 2. Open Eclipse. Bij het opstarten zal deze een fout geven omdat een onbekende workspace is opgegeven. Stel de workspace default in op modkit-windows-1.6.4-64bit\forge\mcp\eclipse.
- Voeg een nieuw project toe File > Import Project > General > Existing projects into workspace Kies modkit-windows-1.6.4-64bit\forge\mcp\eclipse
- 3. Backup de Minecraft source zodat deze voor elke workshop teruggezet kan worden
  - Kopieer modkit-windows-1.6.4-64bit\forge\mcp\src naar modkit-windows-1.6.4-64bit\backup\src.
- 4. Maak snelkoppelingen op je bureaublad zodat alles snel beschikbaar is tijdens de workshop
  - snelkoppeling minecraft-eclipse die verwijst naar modkit-windows-1.6.4-64bit\eclipse\eclipse.exe
  - snelkoppeling minecraft-modkit die verwijst naar de map modkit-windows-1.6.4-64bit
- 3. Vóór elke workshop
  - 1. Overschrijf modkit-windows-1.6.4-64bit\forge\mcp\src met modkit-windows-1.6.4-64bit\backup\src.

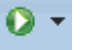

- Start Minecraft vanuit Eclipse
  Kies Singleplayer
- 4. Create New World
- 5. Game Mode Creative
- 6. More World Options > World Type: Superflat
- 7. Kies een naam bv. D4K\_iprofs en 'Create New World'

## Workshop

De opdrachten in de handout zijn gebaseerd op https://www.youtube.com/embed/QkPq6KUvY7g? list=PLX8CzqL3ArzVET0IIHcCf3-JfzY8RL4xG

## Minecraft

- Met 'e' open je het inventaris en met 'q' gooi je het gehighlighte item op het spel
- Navigeren met lettertoetsen w-a-s-d
- Spatie is springen, shift is kruipen
- Kijk ook even hier: http://minecraft-nl.gamepedia.com/Lessen/Beginnersgids